## How to check NTU Webmail(@ntu.edu.tw) through Mac OS

Version: mac OS 11.5.2

Applicable to:

- 1. NTUH staff
- 2. The student who enrolled after 2020/05
- 3. Alumni who enrolled before 2020/05

(After you have received the notification from NTUCC)

4. Alumni with a name-based account (e.g. johnsmith@ntu.edu.tw)

Step 1. Please open [Mail] on your Mac.

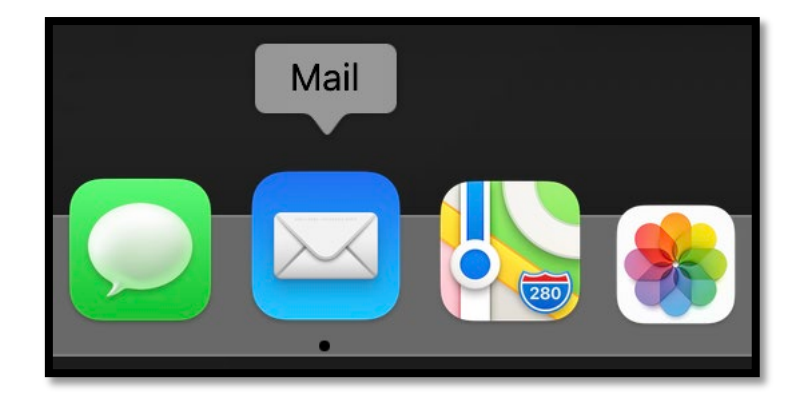

Step 2. After open the App, please click [Mail] on the upper left corner.

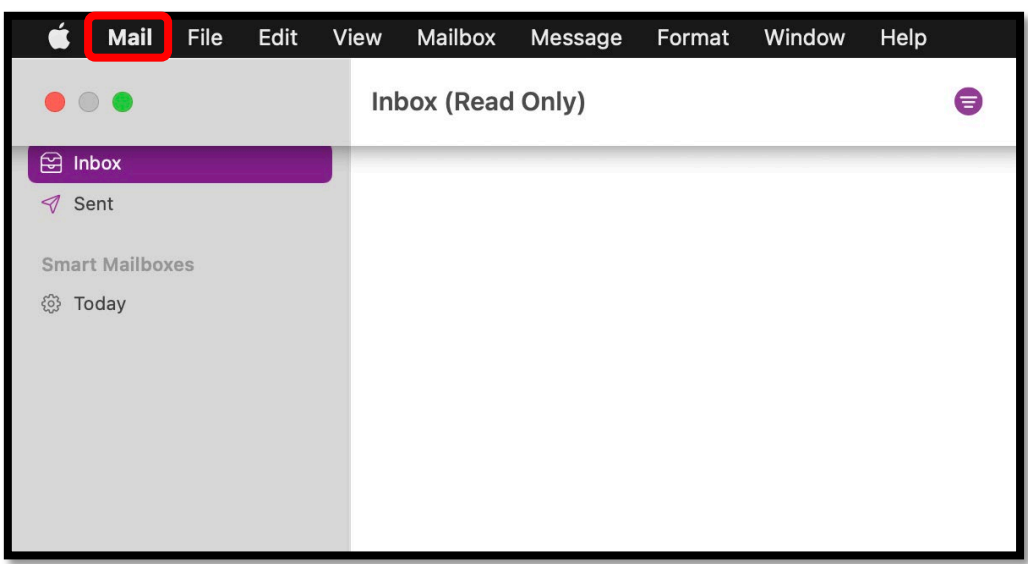

Step 3. Please click [Add Account] .

| É | Mail                     | File                   | Edit | View     | Mailbox          | Message | Format | Window | Help |
|---|--------------------------|------------------------|------|----------|------------------|---------|--------|--------|------|
| ● | About Mail               |                        |      | n        | nbox (Read Only) |         |        |        |      |
|   | Prefer<br>Accou          | ences<br>nts           | •    | ж,       | -                |         |        |        |      |
|   | Add A                    | ccount.                |      |          |                  |         |        |        |      |
|   | Servic                   | es                     |      | >        |                  |         |        |        |      |
|   | Hide M<br>Hide C<br>Show | /lail<br>)thers<br>All | N    | ЖН<br>ЖН |                  |         |        |        |      |
|   | Quit M                   | lail                   |      | жQ       |                  |         |        |        |      |
|   |                          |                        |      |          |                  |         |        |        |      |

Step 4. Please choose [Other Mail Account] and click [Continue].

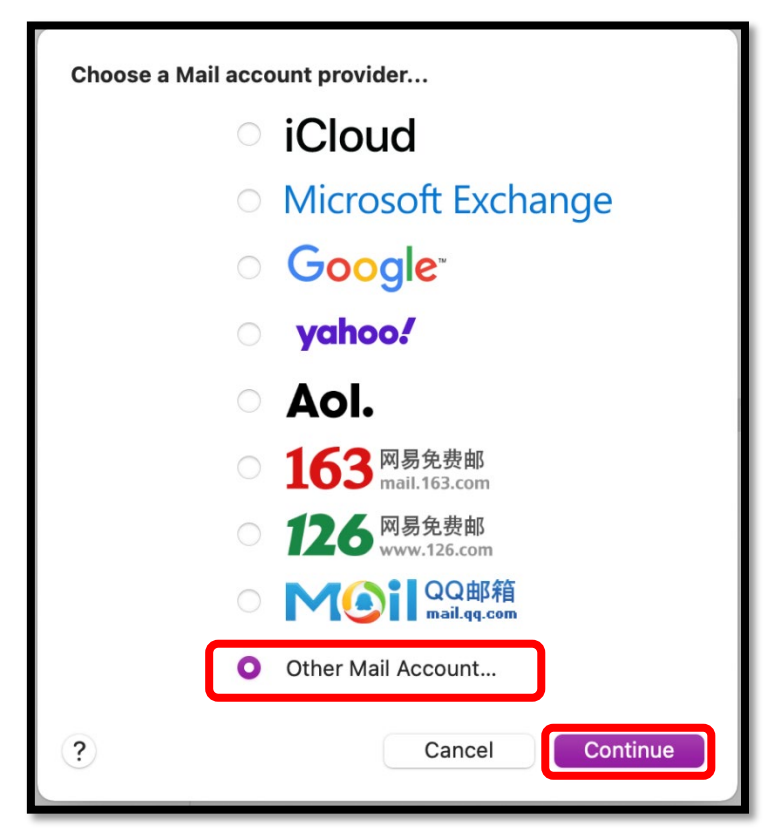

Step 5. Please fill out the required information and click [Sign In].

| Add a Mail account                                  |                      |  |  |  |  |  |
|-----------------------------------------------------|----------------------|--|--|--|--|--|
| To get started, fill out the following information: |                      |  |  |  |  |  |
| Name:                                               | Alice                |  |  |  |  |  |
| Email Address:                                      | d90123456@ntu.edu.tw |  |  |  |  |  |
| Password:                                           | ••••••               |  |  |  |  |  |
| Cancel                                              | Back Sign In         |  |  |  |  |  |

## Step 6. Please fill in the following information: Account Type : **POP** Incoming Mail Server :

Incoming Mail Server :

- msa.ntu.edu.tw (for student ID account)
- ccms.ntu.edu.tw (for name-based account)
- Outgoing Mail Server : smtps.ntu.edu.tw

| Email Address:        | d90123456@ntu.edu.tw<br>Automatic |  |  |  |
|-----------------------|-----------------------------------|--|--|--|
| User Name:            |                                   |  |  |  |
| Password:             | •••••                             |  |  |  |
| Account Type:         | POP                               |  |  |  |
| Incoming Mail Server: | msa.ntu.edu.tw                    |  |  |  |
| Outgoing Mail Server: | smtps.ntu.edu.tw                  |  |  |  |
|                       |                                   |  |  |  |
| Cancel                | Back Sign In                      |  |  |  |

Step 7. Please click [Mail] on the upper left corner and select [Preferences].

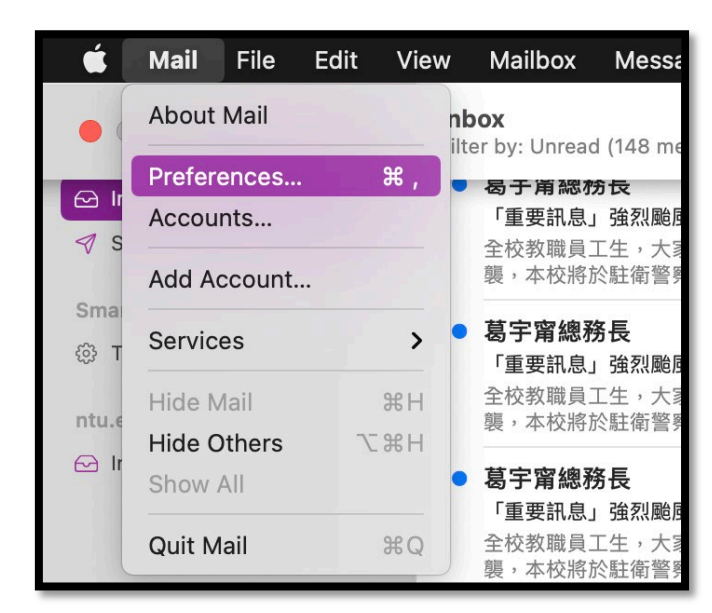

Step 8. Please click [Account] > [ntu.edu.tw] and change the time to [After one month].

|   | •                      | ř                 |           | Aco                                                                                                    | counts                                                                       |              |                   |       |  |
|---|------------------------|-------------------|-----------|----------------------------------------------------------------------------------------------------|------------------------------------------------------------------------------|--------------|-------------------|-------|--|
| G | <b>දි</b> දි<br>eneral | (O)<br>Accounts   | Junk Mail | Aa<br>Fonts & Cold                                                                                                    | OO<br>Viewing                                                                | Composing    | xJn<br>Signatures | Rules |  |
|   | @                      | ntu.edu.tw<br>POP | A         | count Informa                                                                                                    | ation Mailb                                                                  | ox Behaviors | Server Sett       | ings  |  |
|   |                        | iCloud            |           | Enable this account                                                                                                    |                                                                              |              |                   |       |  |
|   |                        | Inactive          |           | Status:                                                                                                    | Online 😑                                                                     |              |                   |       |  |
|   |                        |                   |           | Description:                                                                                                    | ntu.edu.tw                                                                   |              |                   |       |  |
|   |                        |                   | En        | nail Address:                                                                                                    | Alice <d9012< th=""><th>3456@ntu.ed</th><th>u.tw&gt;</th><th>0</th></d9012<> | 3456@ntu.ed  | u.tw>             | 0     |  |
|   |                        |                   | Pr        | <ul> <li>Remove copy from server after retrieving a message:</li> <li>After one month</li> <li>Remove now</li> <li>Prompt me to skip messages over</li> <li>KB</li> </ul> |                                                                              |              |                   |       |  |

## \*\*\*\*\*

Please notice that this setting (POP) **only** retrieves the messages from inbox which means the sent mails or trash wouldn't show on your mac.